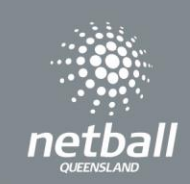

## **Opening Registrations**

To open a Registrations to the 2024 State Age competition, select the competition from the registration dashboard.

| Dashboard Registrations Compe       | tition/ Program     |                                |                            |                            |              |
|-------------------------------------|---------------------|--------------------------------|----------------------------|----------------------------|--------------|
| Year: 2024 V<br>Owned Registrations |                     |                                |                            |                            | + New Regist |
| Competition/ Program Name 💲         |                     | Registration Groups            | Registration Type 💲        | Status 💠                   | Action       |
|                                     |                     |                                | No Data                    |                            |              |
| Participating in Registrations      | 5                   |                                |                            |                            |              |
| Competition/ Program Name 👙         | Registration Groups | Registration Type 🌐            |                            | Status 🍦                   | Action       |
| 2024 State Age                      |                     | Affiliates - 1st level Affilia | ates - Association/Leagues | Complete Registration Form | (            |

Each step of the registration process is outlined over the next pages. Once you have completed the process, you will have a link to share with your community to start accepting registrations.

As you process through setting up registrations, you will work through the sections below. The follow sections: Details, Membership and Registration Divisions have all been set and data populates from Netball Queensland. Associations are automatically taken to the fees sections which allows you to enter your Association fees (if you choose to include your fees here, otherwise you can just leave it as 0 for the Association).

| Details | Membership | Registration Divisions | Fees | Payments | Discounts |
|---------|------------|------------------------|------|----------|-----------|
|         |            |                        |      |          |           |

A few things to keep in mind with competition registrations in Netball Connect:

- Netball Queensland Membership fees are preset by Netball Queensland. This section of the fees is greyed out and cannot be changed.
- Any section that has a red Asterix indicates that you must enter a response or make a selection prior to moving on.
- Click on the @ at any time for an explanation of the section.

**Fees** allows you to enter Association fees. All greyed out fields have been completed by Netball Queensland. Leave as \$0 amount if no fee charged for membership.

| Player N All Group Individual | lembersh<br>??<br>I User Registrati<br>dividual User Se | ip 2024<br>Per Gi<br>ions<br>pasonal Fee @ | roup      |                             |            | Affili<br>that<br>Affili<br>fees         | ate I<br>will be<br>ate C<br>that o | Deposit f<br>e paid at<br>Competi<br>can be p | fees is<br>regist<br>tion F<br>aid | s a port<br>tration.<br><b>ee</b> is a                      | ion or<br>portic | full amou       | nt of Association |
|-------------------------------|---------------------------------------------------------|--------------------------------------------|-----------|-----------------------------|------------|------------------------------------------|-------------------------------------|-----------------------------------------------|------------------------------------|-------------------------------------------------------------|------------------|-----------------|-------------------|
| Membership<br>Type            | Charged for Fu                                          | Membership<br>Fees (excl.<br>GST)          | Charged P | Deposit Fees<br>(excl. GST) | GST        | Affiliate<br>Deposit Fees<br>(excl. GST) | GST                                 | Competition/<br>Program<br>Fees (excl<br>GST) | GST                                | Affiliate<br>Competition/<br>Program<br>Fees (excl.<br>GST) | GST              | Total           |                   |
|                               |                                                         | \$ 101.82                                  | \$ 10.18  | \$ 0                        | <b>S</b> 0 | \$ O                                     | \$ O                                | \$ 0                                          | S O                                | <mark>\$ 0</mark>                                           | <b>S</b> 0       | \$ 112.00       |                   |
| Player                        |                                                         | \$ 101.82                                  | \$ 10.18  | <b>S</b> 0                  | <b>S</b> 0 | \$ O                                     | \$ 0                                | \$ 0                                          | <b>s</b> 0                         | \$ 0                                                        | <b>S</b> 0       | <b>s</b> 112.00 |                   |
|                               | 18 State                                                | \$ 101.82                                  | \$ 10.18  | <b>S</b> 0                  | <b>S</b> 0 | s O                                      | s 0                                 | \$ 0                                          | <b>S</b> 0                         | s 0                                                         | <b>S</b> 0       | <b>s</b> 112.00 |                   |
|                               | 15 Challen                                              | \$ 101.82                                  | \$ 10.18  | <b>\$</b> 0                 | <b>S</b> 0 | s 0                                      | \$ 0                                | \$ 0                                          | <b>s</b> 0                         | s 0                                                         | \$ O             | <b>s</b> 112.00 |                   |
|                               | 16 Challen                                              | \$ 101.82                                  | \$ 10.18  | <b>\$</b> 0                 | <b>S</b> 0 | <b>s</b> 0                               | s 0                                 | \$ 0                                          | <b>\$</b> 0                        | s 0                                                         | s 0              | \$ 112.00       |                   |
|                               | 18 Challen                                              | \$ 101.82                                  | \$ 10.18  | <b>\$</b> 0                 | \$ 0       | s 0                                      | s 0                                 | \$ 0                                          | <b>\$</b> 0                        | s 0                                                         | \$ 0             | \$ 112.00       |                   |

| Non-Player<br>Membership is set<br>by Netball<br>Queensland and is             | Non - Pl<br>All Group<br>Individua<br>Individua<br>Individua | aying Mo<br>P<br>User Registra<br>dividual User<br>Charged for | embership<br>Per Gr<br>stions<br>Seasonal Fee @<br>Full Season () | 2024 |                             |     |                                          |     |                                               |             |                                                             |      |               |
|--------------------------------------------------------------------------------|--------------------------------------------------------------|----------------------------------------------------------------|-------------------------------------------------------------------|------|-----------------------------|-----|------------------------------------------|-----|-----------------------------------------------|-------------|-------------------------------------------------------------|------|---------------|
| not editable. If<br>Association want to<br>add fees then you<br>need to add in | Membership<br>Type                                           | Division                                                       | Membership<br>Fees (excl.<br>GST)                                 | GST  | Deposit Fees<br>(excl. GST) | GST | Affiliate<br>Deposit Fees<br>(excl. GST) | GST | Competition/<br>Program<br>Fees (excl<br>GST) | GST         | Affiliate<br>Competition/<br>Program<br>Fees (excl.<br>GST) | GST  | Total         |
| affiliate competition                                                          |                                                              |                                                                | <b>S</b> 0                                                        | \$ 0 |                             |     |                                          |     | \$ 0                                          | <b>S</b> 0  | \$0                                                         | \$0  | \$ 0.00       |
| fees column.                                                                   |                                                              |                                                                | <b>S</b> ()                                                       | \$ 0 |                             |     |                                          |     | \$ ()                                         | <b>S</b> () | <mark>\$ 0</mark>                                           | \$ 0 | <b>S</b> 0.00 |
|                                                                                |                                                              |                                                                | <b>S</b> ()                                                       | \$ 0 |                             |     |                                          |     | <b>\$</b> ()                                  | <b>S</b> () | \$ 0                                                        | \$0  | \$ 0.00       |
|                                                                                | In Team Reg                                                  | dividual User                                                  | Single Game Fee                                                   |      |                             |     |                                          |     |                                               |             |                                                             |      |               |

Select Save or next to progress.

|                                                 | Details Membership Registration Groups Fees Payments Discounts                                       |
|-------------------------------------------------|----------------------------------------------------------------------------------------------------|
|                                                 |                                                                                                    |
|                                                 | Discounts 🥹<br>Note: Discounts will only apply to individual season registrations.<br>+ Add Discount |
| Salaat                                          |                                                                                                    |
| Queensland Fair                                 | Government Vouchers Note: Government Vouchers apply to individual season registrations only.         |
| Active Kids (if<br>appropriate) to<br>allow for | NSW Active Kids NT Sports Voucher Scheme Queensland Fair Play                                        |
| Government<br>vouchers to be                    | SA Sports Voucher Victoria Get Active                                                                |
| used.                                           |                                                                                                    |
|                                                 |                                                                                                    |

To progress click Next. This next step is adding specific details to your registration form.

| 24           | State Ag           | ge                     |                        |                                        |                                                                |
|--------------|--------------------|------------------------|------------------------|----------------------------------------|----------------------------------------------------------------|
| npeti        | tion Registrat     | ions close on a        | 30-03-2024             |                                        |                                                                |
| istrat       | ion Open 🕜         |                        |                        | Registrations C                        | Close ?                                                        |
| 7-12-        | 2023               |                        | Ė                      | 29-03-2024                             | Ë                                                              |
| nbers        | ship Product*      |                        |                        |                                        |                                                                |
| laye         | r Membership       | 2024 × No              | n - Playing N          | 1embership 2024                        | 4 ×                                                            |
|              |                    |                        |                        |                                        |                                                                |
| Pla          | ayer Men           | nbership               | 2024                   |                                        |                                                                |
|              | Membership<br>Type | Registration<br>Type   | Registration<br>Groups | Lock<br>Registrations<br>Immediately   | <ul> <li>Registration Publicly</li> <li>Cap Display</li> </ul> |
| $\checkmark$ | Player             | Individual             | 15 State               |                                        | ✓                                                              |
| $\checkmark$ | Player             | Individual             | 16 State               |                                        |                                                                |
| ~            | Player             | Individual             | 18 State               |                                        |                                                                |
| ~            | Player             | Individual             | 15<br>Challenge        |                                        |                                                                |
| $\checkmark$ | Player             | Individual             | 16<br>Challenge        |                                        |                                                                |
| ~            | Player             | Individual             | 18<br>Challenge        |                                        |                                                                |
|              |                    |                        |                        |                                        |                                                                |
| No           | n - Playin         | ig Membe               | ership 20              | 24                                     |                                                                |
|              | Membership<br>Type | Registration I<br>Type | Registration<br>Groups | Lock ?<br>Registrations<br>Immediately | Registration Publicly<br>Cap Display                           |
| $\checkmark$ | Coach              | Individual             |                        |                                        |                                                                |
| ~            | Umpire             | Individual             |                        |                                        |                                                                |
| $\checkmark$ | Volunteer          | Individual             |                        |                                        |                                                                |

- 1. Enter Registration open and close dates.
- 2. Select Membership products.
- 3. Select Membership types you want to make available on your registration form.

Public Display – If you choose to not have your State Age registration form available for all, untick the public display box and then you will just need to send out the hidden link provided when the form has been published.

Select your Nonplaying Members option. Managers can register using the Volunteer option.

| ecial Note 🕜                        |                 |  |  |
|-------------------------------------|-----------------|--|--|
| Write a brief description of        | the Competition |  |  |
| Notos O<br>Notos O<br>Notos<br>Logo |                 |  |  |
| Reply to contact details            | 0               |  |  |
| Role                                |                 |  |  |
| Email                               |                 |  |  |
|                                     |                 |  |  |

## Additional Questions @

| Registration Questions                                                                       |
|----------------------------------------------------------------------------------------------|
| Other Affiliate Questions                                                                    |
| Please Indicate two preferred playing positions                                              |
| Enable Play with a Friend                                                                    |
| Your Support is important for the continued success of our organisation. Are you interested? |
| Which School do you/does your child attend?                                                  |
| What school grade are you/is your child in?                                                  |
| Have you participated in the Sporting School Program?                                        |
| Enable Refer a Friend                                                                        |
|                                                                                              |

## **Advanced Settings**

| Shop                      |              |     |  |
|---------------------------|--------------|-----|--|
| Send invites to           |              |     |  |
| Invite                    |              |     |  |
| <ul> <li>Send</li> </ul>  |              |     |  |
| No Send                   |              |     |  |
| Year: All v               | Competition: | All |  |
| Туре                      |              |     |  |
| <ul> <li>Users</li> </ul> |              |     |  |
| Players Only              |              |     |  |
| Gender                    |              |     |  |
| Male                      |              |     |  |
| Female                    |              |     |  |
| Both                      |              |     |  |
| DOB                       |              |     |  |
| No DOB Preference         | e            |     |  |
| DOB Preference            |              |     |  |
| DOB more than             | 01-01-2008   | 3   |  |
| DOB less than             | 31-12-2013   | 3   |  |
|                           |              |     |  |

- 4. Option to include training information if relevant. Including training days, times and venues.
- 5. Enter any Special Notes you wish to appear on the registration form.
- 6. Enter contact information here of your Association contact so people registering know who to contact if they need assistance.

7. Option to select from these Additional Questions for people to answer during registrations.

- 8. Select shop if you want to make Club products available.
- 10. The final step to creating your registration forms is to send invitations of your link to users.

Select from the various filters available, once you click <sup>Open Registrations</sup>, invitations will be sent via email to those people.

On clicking Open Registration, the registration form page is displayed. You will see the paper icon has appeared. Click on the icon to open the Registration form in a different website tab. You can also access the Registration form link by clicking on the three dots in the Action column. Select Edit.

| Registration Form 🛛         |                     |                       |           |                  |
|-----------------------------|---------------------|-----------------------|-----------|------------------|
| Year: 2024 v                |                     |                       |           |                  |
| Competition/ Program Name 💠 | Registration Open 🌲 | Registrations Close 🍦 | Status 🌲  | Action           |
| 2024 State Age              | 07-12-2023          | 29-03-2024            | Published |                  |
|                             |                     |                       | < 1       | 10 / page $\vee$ |

The registration form displays. This link can be shared with your community so they can begin registering. You can update the Registration form at any point. Click at the bottom of the page to save any changes you've made. If you have chosen to use hidden display, you will need to share the hidden link.

| Re | gistration Form                                                                                                    |
|----|----------------------------------------------------------------------------------------------------|
|    | End User Registration URL (Only Membership Types marked for public display)                                                                                             |
|    | https://registration-stg.netballconnect.com/userkegistration/organisationid=221c1/1b-348c-<br>4126-9b51-4f204099a50f&competitionId=f2867e0d-5283-4bee-ae28-ca2634626f8e |
|    | End User Registration URL (Only Hidden Membership Types)                                                                                                    |
|    | https://registration-stg.netballconnect.com/userRegistration?organisationId=221c171b-348c-                                                                              |
|    | 4126-9b51-4f204099a50f&competitionId=f2867e0d-5283-4bee-ae28-<br>ca2634626f8e&key=6ba80c2ac899d1c71c2e7fd61c95f4fd                                                      |

You have now successfully opened Registrations for your Association. Player registrations will begin to come in and from here Associations will begin to select teams before submitting teams through to Netball Queensland allowing them to create fixtures for State Age.